Registrace zájemce a oprávněných osob

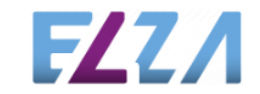

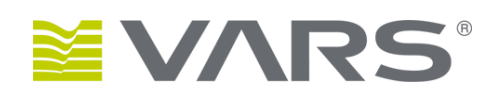

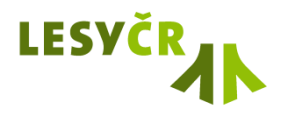

Tento dokument popisuje postup registrace Zájemce a jeho Oprávněných osob v aplikaci Elektronické aukce dříví Lesy ČR, a.p.

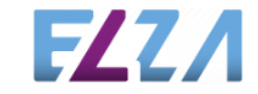

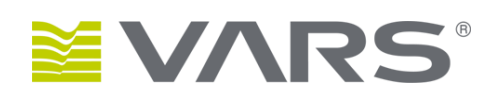

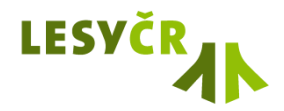

# Technické požadavky pro provoz aplikace

Aplikace je **funkční** pro Internet Explorer verze 8

Aplikace EA je **optimalizována** pro Internet Explorer od verze 9, Mozilla FireFox od verze 25.1, Google Chrome od verze 31.

Veškeré přístupy probíhají pomocí protokolu HTTPS šifrovaného na základě certifikátu od certifikační autority StartCom.

Pro provoz aplikace je vyžadováno povolení pro spouštění skriptů a možnost ukládání do cookies

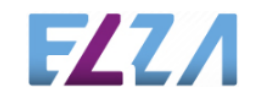

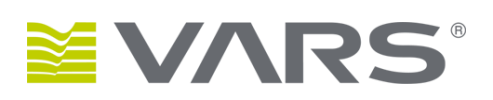

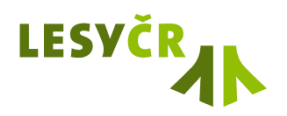

### Aplikace je dostupná na adrese https://lesycr.elza.cz/aukce

| Elektronické aukce dřív | í                  |                      |            | 10:23:30        | Na úvodní obrazovce v nepřihlášeném stavu najdete:                                      |
|-------------------------|--------------------|----------------------|------------|-----------------|-----------------------------------------------------------------------------------------|
| LESVČR                  | Právě probíł       | nající a napláno     | vané aukce | SEŘADIT OBNOVIT | <ul> <li>Formulář pro přihlášení</li> <li>Možnost zaslání zapomenutého hesla</li> </ul> |
|                         | Číslo aukce        | Organizační jednotka | Množství   | Začátek aukce   | Registrační formulář pro nové Zájemce                                                   |
| Ušivatalské iméno       | 414121068          | LS Javorník          | 124 m3     | 19.2.2014 10:00 | 5                                                                                       |
| Ozivatelske jmeno       | 414121080          | LS Javorník          | 1 111 m3   | 18.2.2014 12:00 |                                                                                         |
| Heslo                   | <b>1</b> 414141018 | LS Bučovice          | 120 m3     | 18.2.2014 12:00 | Přímo po spuštění na obrazovce vidíte <b>právě probíhající</b>                          |
|                         | 414121052          | LS Javorník          | 12 m3      | 11.2.2014 12:10 | aukce tzn aukce v nichž mohou přiblášení uživatelé v                                    |
| PŘIHLÁSIT               | 314141010          | LS Bučovice          | 160 m3     | 11.2.2014 11:00 | aktuálním okamžiku podávat nabídky                                                      |
|                         | 214103091          | LS Bruntál           | 1 m3       | 5.2.2014 12:30  |                                                                                         |
| REGISTROVAT ZÁJEMCE     | 214103090          | LS Bruntál           | 1 m3       | 5.2.2014 12:30  | Nepřihlášeným uživatelům neisou viditelné <b>aukce budouc</b> í                         |
| ZAPOMNĚLI JSTE HESLO?   | 314103083          | LS Bruntál           | 1 m3       | 3.2.2014 10:40  | tzn již vyhlášené nanlánované aukce které ještě nezačaly                                |
| PROBÍHAJÍCÍ AUKCE       |                    |                      |            |                 |                                                                                         |
| UŽITEČNÉ INFORMACE      |                    |                      |            |                 |                                                                                         |
| HOTLINE, KONTAKTY       |                    |                      |            |                 | Desladaí selves úvedaí skrazevilu is selves užitežaúsk                                  |
|                         |                    |                      |            |                 | informací                                                                               |

Zde najdete kontaktní údaje, dokumenty a odkazy na weby související s prováděním elektronických aukcí.

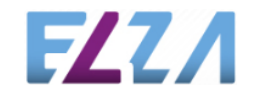

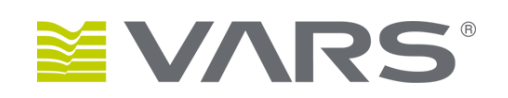

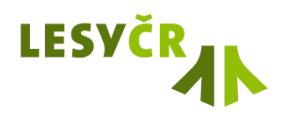

### Registrace nového zájemce

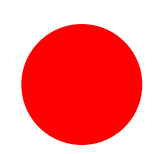

| Elektronické aukce dřív | í                  |                      | <b>—</b>   | 6.2.2014 10:23:30 | Na úvodní obrazovce v nepřihlášeném stavu najdete:                                      |
|-------------------------|--------------------|----------------------|------------|-------------------|-----------------------------------------------------------------------------------------|
| LESYČR                  | Právě probíh       | ající a napláno      | vané aukce | SEŘADIT OBNOVIT   | <ul> <li>Formulář pro přihlášení</li> <li>Možnost zaslání zapomenutého hesla</li> </ul> |
|                         | Číslo aukce        | Organizační jednotka | Množství   | Začátek aukce     | Registrační formulář pro nové Zájemce                                                   |
| l Iživatelské iméno     | 414121068          | LS Javorník          | 124 m3     | 19.2.2014 10:00   |                                                                                         |
|                         | 414121080          | LS Javorník          | 1 111 m3   | 18.2.2014 12:00   |                                                                                         |
| Heslo                   | <b>1</b> 414141018 | LS Bučovice          | 120 m3     | 18.2.2014 12:00   | Přímo po spuštění na obrazovce vidíte právě probíhající                                 |
| E                       | 414121052          | LS Javorník          | 12 m3      | 11.2.2014 12:10   | aukce, tzn. aukce, v nichž mohou přihlášení uživatelé v                                 |
| PŘIHLÁSIT               | 314141010          | LS Bučovice          | 160 m3     | 11.2.2014 11:00   | aktuálním okamžiku podávat nabídky.                                                     |
|                         | 214103091          | LS Bruntál           | 1 m3       | 5.2.2014 12:30    |                                                                                         |
| REGISTROVAT ZÁJEMCE     |                    | Bruntál              | 1 m3       | 5.2.2014 12:30    | Nepřihlášeným uživatelům neisou viditelné aukce budoucí                                 |
| ZAPOMNĚLI JSTE HESLO?   | 514103083          | LS Bruntál           | 1 m3       | 3.2.2014 10:40    | tzn již vyhlášené naplánované aukce, které ještě nezačaly                               |
| PROBÍHAJÍCÍ AUKCE       |                    |                      |            |                   |                                                                                         |
| UŽITEČNÉ INFORMACE      |                    |                      |            |                   |                                                                                         |
| HOTLINE, KONTAKTY       |                    |                      |            |                   | Poslední sekce úvodní obrazovky je sekce užitečných                                     |

informací.

Zde najdete kontaktní údaje, dokumenty a odkazy na weby související s prováděním elektronických aukcí.

FZZΛ

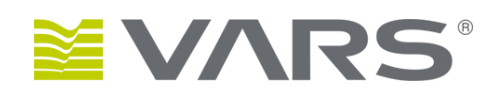

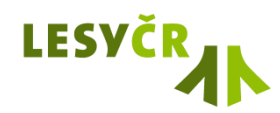

#### Registrace nového zájemce

FZ7

| Elektronické aukce dříví                                                                                                    |                                                                                                    |                                                                                                    |                                                                                                    | 🖬 📰 💻                                                   | 6.2.2014 13:06:36                     |
|----------------------------------------------------------------------------------------------------|----------------------------------------------------------------------------------------------------|----------------------------------------------------------------------------------------------------|----------------------------------------------------------------------------------------------------|---------------------------------------------------------|---------------------------------------|
| LESYČR                                                                                                    | Právní forma<br>Právnická osoba<br>Uživatelské jméno (email) <sup>*</sup>                                                                                                    | (7)                                                                                                    | Uživatel (oprá                                                                                                    | vněná osoba ž                                           | (ájemce)                              |
| Uživatelské jméno                                                                                                    | Titul Jméno *                                                                                                    | Příjr                                                                                                    | není *                                                                                                    |                                                         |                                       |
| Hesio<br>PŘIHLÁSIT<br>REGISTROVAT ZÁJEMCE<br>ZAPOMNĚLI JSTE HESLO?<br>PROBÍHAJÍCÍ AUKCE<br>UŽITEČNÉ INFORMACE<br>HOTLINE, KONTAKTY | Telefon " Email Uživatele * Eunkce Při registraci uživatele je třeba, informačním systému Elektron Budete-li později chtít svůj sou Váš účet bude bez další archiva Problematika zpracování osc v systému Elektronických au Souhlasím se zpracováním o Rovněž je třeba, abyste jako Oj o podmínkách a pravidlech ú Smlouva o podmínkách a pravidlech ú | Fax<br>abyste explicitně v<br>ických aukcí dříví L<br>hlas odvolat, sdělít<br>sce vymazán.<br>bbních údajů<br>kcí dříví<br>sobních údajů<br>sobních údajů<br>asti na elektronick<br>avidlech účasti | vjádřili svůj Souhlas se zpraco<br>se čento požadavek mailem pro<br>e tento požidavek mailem pro<br>emce explicitně vyjádřili svůj š<br>ý <b>ch aukcích dříví.</b> | váním osobní<br>ovozovateli sys<br>Souhlas se <b>Sm</b> | ch údajů v<br>tému a<br><b>louvou</b> |
|                                                                                                    | v systemu Liektronických au<br>Souhlasím se zpracováním o<br>Rovněž je třeba, abyste jako Oj<br>o podmínkách a pravidlech úč<br>Smlouva o podmínkách a pr<br>na elektronických aukcích dř<br>Souhlasím se zněním Smlou                                                                                                    | kci arvi cisobních údajů *<br>orávněná osoba Záj<br>časti na elektronick<br>avidlech účasti<br>říví v                                                                                               | emce explicitně vyjádřili svůj :<br>ý <b>ch aukcích dříví.</b>                                                                                                    | Souhlas se <b>Sm</b>                                    | louvou                                |

Zájemcem může být

Právnická osoba

VARS

- Fyzická osoba podnikatel
- Fyzická osoba nepodnikatel

Právnická osoba a podnikatel vyplňují IČ, nepodnikatel vyplňuje rodné číslo.

Ostatní identifikační údaje (DIČ, zápis v Obchodním rejstříku, datová schránka apod.) jsou nepovinné, přesto se doporučuje vyplnit všechny, které jsou pro registrujícího se **Zájemce** relevantní.

Povinné údaje, bez nichž nebude registrace dokončena, jsou označeny červenou hvězdičkou.

Registrační formulář nového Zájemce slouží současně pro subjekt **Zájemce** (subjekt uzavírající smlouvy) a subjekt první **Hlavní oprávněné osoby** (přihlašující se uživatel).

Nejprve na formuláři najdete sekci pro zadání údajů **Uživatele**, tzn. první hlavní oprávněné osoby Zájemce.

LESY

#### Registrace nového zájemce

| Elektronické aukce dřív | rí                                                                                                    |                                         |                  | 🖿 🖽 💻 6.2.201                         | 4 13:12:01 |  |  |
|-------------------------|----------------------------------------------------------------------------------------------------|-----------------------------------------|------------------|---------------------------------------|------------|--|--|
| LESYČR                  | Rovněž je třeba, abyste jako Oprávněná osoba Zájemce explicitně vyjádřili svůj Souhlas se Smlouvou<br>o podmínkách a pravidlech účasti na elektronických aukcích dříví. |                                         |                  |                                       |            |  |  |
|                         | Smlouva o<br>na elektror                                                                                                    | podmínkách a pra<br>iických aukcích dří | vidlech účasti 📴 |                                       |            |  |  |
|                         | Souhlasím                                                                                                    | se zněním Smlouv                        | y *              |                                       |            |  |  |
| Uživatelské jméno       |                                                                                                    |                                         |                  | Zájemce (subjekt uzavírající Smlouvu) | ) _        |  |  |
|                         | Společnost                                                                                                    |                                         |                  |                                       |            |  |  |
| Heslo                   | Adresa *                                                                                                    |                                         |                  |                                       |            |  |  |
| PŘIHLÁSIT               | PSČ * Město *                                                                                                    |                                         |                  |                                       |            |  |  |
| REGISTROVAT ZÁJEMCE     | ıč *                                                                                                    | DIČ                                     |                  |                                       |            |  |  |
| ZAPOMNĚLI JSTE HESLO?   | Telefon *                                                                                                    |                                         | Fax              | Datová schránka                       |            |  |  |
| UŽITEČNÉ INFORMACE      | Zapsaný v ob                                                                                                    | chodním rejstříku                       |                  |                                       |            |  |  |
| HOTLINE, KONTAKTY       | Email Zájemo                                                                                                    | e*                                      |                  |                                       |            |  |  |
|                         | Stát *                                                                                                    |                                         | Korespondence *  |                                       |            |  |  |
|                         | Česká reput                                                                                                    | olika 💌                                 | Čeština 💌        |                                       |            |  |  |

Ve spodní části formuláře najdete sekci pro zadání údajů subjektu **Zájemce.** 

Popíšeme si jednotlivá pole.

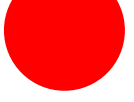

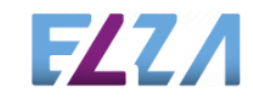

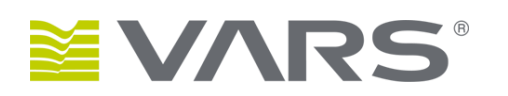

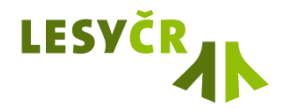

#### Registrace nového zájemce

| Elektronické aukce dřívi                                                                                     | í                                                                                                    |                                                                                                    |                                                                    |                                       | 🖿 🎟 💻 6.2.2014 13:06:36                         |
|----------------------------------------------------------------------------------------------------|----------------------------------------------------------------------------------------------------|----------------------------------------------------------------------------------------------------|--------------------------------------------------------------------|---------------------------------------|-------------------------------------------------|
| LESYČR                                                                                                    | Právní forma<br>Právnická osoba                                                                                                    |                                                                                                    | •                                                                  |                                       |                                                 |
|                                                                                                    | Uživatelské jméno (email)                                                                                                    |                                                                                                    | ?)                                                                 |                                       | vněná osoba Zájemce) —                          |
| Uživatelské jméno                                                                                            | Titul Jmé                                                                                                    | no *                                                                                                    | Příjmení *                                                         |                                       |                                                 |
| Heslo                                                                                                    | Telefon *                                                                                                    | Fax                                                                                                    |                                                                    |                                       |                                                 |
| PŘIHLÁSIT                                                                                                    | Email Uživatele *                                                                                                    |                                                                                                    |                                                                    |                                       |                                                 |
|                                                                                                    | Funkce                                                                                                    |                                                                                                    |                                                                    |                                       |                                                 |
| REGISTROVAT ZÁJEMCE<br>ZAPOMNĚLI JSTE HESLO?<br>PROBÍHAJÍCÍ AUKCE<br>UŽITEČNÉ INFORMACE<br>HOTLINE, KONTAKTY | Při registraci uživatele je tř<br>informačním systému Elek<br>Budete-li později chtír svůj<br>Váš účet bude bez další arc<br>Problematika zpracován<br>v systému Elektronickýci | eba, abyste expl<br>tronických aukcí<br>souhlas odvolat<br>chivace vymazán<br>í osobních údajů<br>n aukcí dříví | icitně vyjádřili svůj<br>dříví Lesy ČR, s.p.<br>,<br>,<br>,        | Souhlas se zpracc<br>davek mailem pro | váním osobních údajů v<br>ovozovateli systému a |
|                                                                                                    | Souhlasím se zpracován<br>Rovněž je třeba, abyste jak<br>o podmínkách a pravidlec                                                                                               | ím osobních úda<br>o Oprávněná os<br><b>h účasti na elek</b>                                                    | jů <sup>*</sup><br>oba Zájemce explic<br><b>tronických aukcích</b> | itně vyjádřili svůj<br><b>dříví</b> . | Souhlas se <b>Smlouvou</b>                      |
|                                                                                                    | Smlouva o podmínkách<br>na elektronických aukcíc                                                                                                    | a pravidlech úča<br>h dříví                                                                                     | sti 📭                                                              |                                       |                                                 |
|                                                                                                    | Souhlasím se zněním Sm                                                                                                    | nlouvy *                                                                                                    |                                                                    |                                       |                                                 |

#### Přihlašovací email (uživatelské jméno)

Do tohoto políčka můžete vyplnit libovolný text. Velmi vám ovšem doporučujeme vyplnit takový text, o němž předpokládáte, že jej nevyplnil jiný uživatel před vámi. Doporučujeme zde vyplnit vaši emailovou adresu, proto je políčko záměrně nazváno Přihlašovací email.

#### Titul, Jméno, Příjmení, Telefon, Fax

Jak si povšimnete níže, aukční systém je systém uchovávající osobní údaje. Před uložením údajů o **Uživateli** tedy budete vyzváni k vyjádření Souhlasu s jejich zpracováním ve smyslu příslušného zákona. Telefonické spojení je povinné z důvodu operativního řešení situací souvisejících s prováděním aukcí v případě potřeby.

#### Email Uživatele

Email Uživatele je jedna z důležitých povinných složek. Na tento email vám bude zasláno potvrzení registrace, na tento email vám bude zasíláno případně zapomenuté heslo či instrukce k jeho obnovení a také maily související s průběhem vámi realizovaných aukcí.

Pozor! Na email Uživatele nebude zasílána korespondence související se **Smlouvami** a **Obchodními případy** konkrétního Zájemce. K tomu slouží email Zájemce, jak bude uvedeno níže.

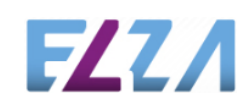

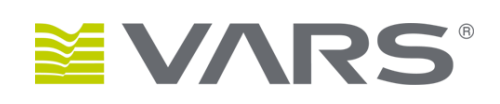

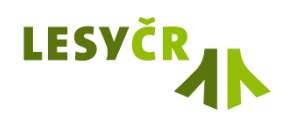

#### Registrace nového zájemce

| Elektronické aukce dřívi                                                                                     |                                                                                                    | 🖿 🔚 🗖 6.2.2014 13:06:36                                                                                                    |
|----------------------------------------------------------------------------------------------------|----------------------------------------------------------------------------------------------------|----------------------------------------------------------------------------------------------------|
| LESVČR                                                                                                    | Právní forma<br>Právnická osoba                                                                                                    | Uživatel (oprávněná osoba Záiemce) —                                                                                             |
|                                                                                                    | Uživatelské jméno (email) *                                                                                                    |                                                                                                    |
| Uživatelské jméno                                                                                            | Titul Jméno Příjr                                                                                                    | mení *                                                                                                    |
| Heslo                                                                                                    | Telefon Fax                                                                                                    |                                                                                                    |
| PŘIHLÁSIT                                                                                                    | Email Uzivatele                                                                                                    |                                                                                                    |
| REGISTROVAT ZÁJEMCE<br>ZAPOMNĚLI JSTE HESLO?<br>PROBÍHAJÍCÍ AUKCE<br>UŽITEČNÉ INFORMACE<br>HOTLINE, KONTAKTY | Při registraci uživatele je třeba, abyste explicitně v<br>informačním systému Elektronických aukcí dříví Le<br>Budete-li později chtit svůj souhlas odvolat, sdělite<br>Váš účet bude bez další archivace vymazán.<br>Problematika zpracování osobních údajů<br>v systému Elektronických aukcí dříví | vyjádřill svůj Souhlas se zpracováním osobních údajů v<br>esy ČR, s.p.<br>e tento požadavek mailem provozovateli systému a<br>za |
|                                                                                                    | Souhlasím se zpracováním osobních údajů *<br>Rovněž je třeba, abyste jako Oprávněná osoba Záj<br>o podmínkách a pravidlech účasti na elektronick                                                                                                    | jemce explicitně vyjádřili svůj Souhlas se <b>Smlouvou</b><br><b>kých aukcích dříví.</b>                                         |
|                                                                                                    | Smlouva o podmínkách a pravidlech účasti<br>na elektronických aukcích dříví                                                                                                    | 22                                                                                                    |
|                                                                                                    | Souhlasím se zněním Smlouvy *                                                                                                    |                                                                                                    |

#### Souhlas se zpracováním osobních údajů

V registračním formuláři najdete odkaz na PDF dokument popisující přesně, jaké osobní údaje vede aukční systém o uživatelích a proč jsou pro běh systému nezbytné. Dále zde najdete související pasáže příslušného zákona, stejně tak jako vymezení subjektu Správce a Zpracovatele.

Poskytnutí Souhlasu je nezbytné, položka je tedy povinná.

### Smlouva o podmínkách a pravidlech účasti na elektronických aukcích dříví

Jako první se registruje (a údaje o Zájemci zadává) uživatel, který je Hlavní oprávněnou osobou Zájemce. Většinou tedy jednatel, prokurista, případně majitel firmy. Tento uživatel bude rovněž uveden v příslušné Smlouvě. Text bianco smlouvy je dostupný na registračním formuláři opět ve formátu PDF a pro svou účast na elektronických aukcích dříví je potřeba vyjádřit s ním explicitní souhlas.

Položka je tedy opět povinná.

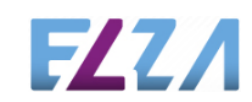

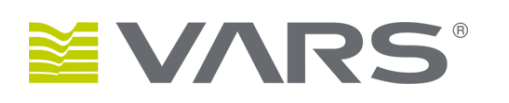

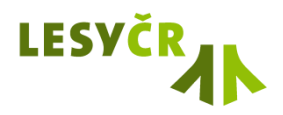

#### Registrace nového zájemce

| Elektronické aukce dřívi                    | í                             |                                                  |                                                |                                                            | 🖿 🔠 💻                | 6.2.2014 13:12:01 |
|---------------------------------------------|-------------------------------|--------------------------------------------------|------------------------------------------------|------------------------------------------------------------|----------------------|-------------------|
| LESYČR                                      | Rovněž je třel<br>o podmínkác | oa, abyste jako Op<br><b>h a pravidlech úč</b> a | rávněná osoba Zájemo<br>asti na elektronických | e explicitně vyjádřili svůj Soul<br><b>aukcích dříví</b> . | hlas se <b>Smlou</b> | vou               |
|                                             | Smlouva o<br>na elektron      | podmínkách a pra<br>ických aukcích dřív          | vidlech účasti 🗾                               |                                                            |                      |                   |
|                                             | Souhlasím                     | se zněním Smlouv                                 | y*                                             |                                                            |                      |                   |
| Uživatelské jméno                           | Společnost                    |                                                  |                                                | Zájemce (subje                                             | ekt uzavírající !    | 5mlouvu)          |
| Heslo                                       | Adresa *                      |                                                  |                                                |                                                            |                      |                   |
| PŘIHLÁSIT                                   | PSČ *                         | Město *                                          |                                                |                                                            |                      |                   |
| REGISTROVAT ZÁJEMCE                         | IČ*                           | DIČ                                              |                                                |                                                            |                      |                   |
| ZAPOMNĚLI JSTE HESLO?<br>PROBÍHAJÍCÍ ALIKCE | Telefon *                     |                                                  | Fax                                            | Datová schránka                                            |                      |                   |
| UŽITEČNÉ INFORMACE                          | Zapsaný v ob                  | chodním rejstříku                                |                                                |                                                            |                      |                   |
| HOTLINE, KONTAKTY                           | Email Zájemo                  | e*                                               |                                                |                                                            |                      |                   |
|                                             | Stát *                        |                                                  | Korespondence *                                |                                                            |                      |                   |
|                                             | Česká repub                   | lika 🔳                                           | Čeština 💌                                      |                                                            |                      |                   |

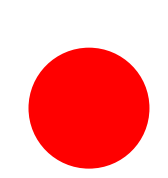

#### Společnost

Jméno, příjmení, rozlišující dodatek Titul, jméno, příjmení

Povinná položka, kterou jednotlivé typy právních forem subjektů Zájemce vyplňují dle skutečného stavu.

#### Adresa, PSČ, Město

Povinné položky. Uvádějte zde adresní údaje, které se později mají objevit v dokumentech příslušných Smluv.

#### IČO, DIČ, Rodné číslo

Povinná položka (IČO, RČ), kterou jednotlivé typy právních forem subjektů Zájemce vyplňují dle skutečného stavu. DIČ je položka nepovinná, přesto doporučovaná.

#### Telefon, Fax, Datová schránka

Telefonické spojení je povinné z důvodu operativního řešení situací souvisejících s prováděním aukcí v případě potřeby. Fax a Datová schránka jsou nepovinné údaje.

Zde uvádějte generelní telefon a fax té složky subjektu Zájemce, která bude mít v kompetenci účast v aukcích.

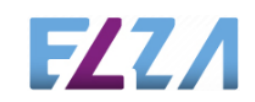

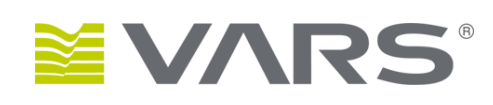

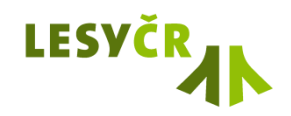

#### Registrace nového zájemce

| Elektronické aukce dřívi                   |                                                                                                    |                                          |                      |     | 🖿 💷 🧮 6.2.2014 13:12:01               |  |  |
|--------------------------------------------|----------------------------------------------------------------------------------------------------|------------------------------------------|----------------------|-----|---------------------------------------|--|--|
| LESYČR                                     | Rovněž je třeba, abyste jako Oprávněná osoba Zájemce explicitně vyjádřili svůj Souhlas se Smlouvou<br>o podmínkách a pravidlech účasti na elektronických aukcích dříví. |                                          |                      |     |                                       |  |  |
|                                            | Smlouva o p<br>na elektron                                                                                                    | oodmínkách a prav<br>ických aukcích dřív | vidlech účasti<br>rí | PDF |                                       |  |  |
|                                            | Souhlasím :                                                                                                    | e zněním Smlouvy                         | ( <b>*</b>           |     |                                       |  |  |
| Uživatelské jméno                          | Společnost*                                                                                                    |                                          |                      |     | Zájemce (subjekt uzavírající Smlouvu) |  |  |
| Heslo                                      | Adresa *                                                                                                    |                                          |                      |     |                                       |  |  |
| PŘIHLÁSIT                                  | PSČ * Město *                                                                                                    |                                          |                      |     |                                       |  |  |
| REGISTROVAT ZÁJEMCE                        | ıč *                                                                                                    | DIČ                                      |                      |     |                                       |  |  |
| ZAPOMNĚLI JSTE HESLO?<br>PROBÍHAJÍCÍ AUKCE | Telefon *                                                                                                    |                                          | Fax                  |     | Datová schránka                       |  |  |
| UŽITEČNÉ INFORMACE                         | Zapsaný v obchodním rejstříku                                                                                                    |                                          |                      |     |                                       |  |  |
| HOTLINE, KONTAKTY                          | Email Zájemce                                                                                                    | *                                        |                      |     |                                       |  |  |
|                                            | Stát *                                                                                                    |                                          | Korespondence        | •   |                                       |  |  |
|                                            | Česká repub                                                                                                    | lika 💌                                   | Čeština              | •   |                                       |  |  |

#### Údaj o zápisu v Obchodním rejstříku

Vyplývá-li vám ze zákona povinnost tento údaj uvádět ve smluvních dokumentech, vyplňte jej. Email Zájemce

Email Zájemce je rovněž důležitá povinná složka. Na tento mail vám bude zasílána veškerá korespondence související se **Smlouvami** a **Obchodními případy** konkrétního Zájemce. **Stát** 

Součást adresních údajů, povinná položka. **Korespondence** 

Výběr jazyka, v němž vám budou zasílány veškeré smluvní dokumenty. Na výběr jsou: Čeština, English a Deutsch.

Tento údaj se netýká jazyka, v němž poběží vlastní účast v systému elektronických aukcí.

V pravém horním rohu aplikace si povšimněte možnosti změny jazyka. V tomto jazyce bude vedeno vaše přihlášené Sezení v aukci a v tomto jazyce vám budou zaslány případné operativní maily či zprávy související s účastí konkrétního Uživatele v konkrétní Aukci.

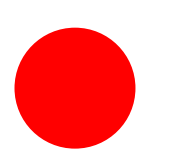

FZZ/

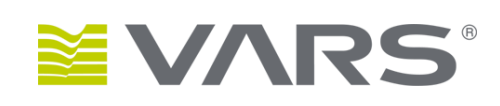

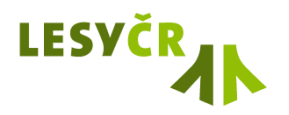

#### Registrace nového zájemce

| Elektronické aukce di                      | íví                                                              | 🖿 📧 💻 6.2.2014 13:44:19 | Název banky, Bankovní účet                                                                                                    |
|--------------------------------------------|------------------------------------------------------------------|-------------------------|----------------------------------------------------------------------------------------------------|
| LESYČR<br>Vživatelské jméno                | Stát Korespondence Češká republika Čeština Čeština Stát          |                         | Údaje povinné, potřebné pro vystavení smluvních<br>dokumentů. Uvádějte je ve tvaru, v němž se mají v<br>dokumentech objevit, například<br>mBank (BRE Bank S.A.) |
| Heslo                                      | Ke smluvnímu jednání pověřen<br>Telefon a Email (osoby viz výše) |                         | 2376122/6210<br>Osoba oprávněná jednat iménem Zájemce                                                                                                    |
| REGISTROVAT ZÁJEMCE                        | Korespondenční adresa<br>PSČ Město                               |                         | <b>Telefon, Email</b><br>Má-li být ve smlouvě uvedeno, vyplňte tyto tři položky.                                                                                |
| ZAPOMNĚLI JSTE HESLO?<br>PROBÍHAJÍCÍ AUKCE | Fakturační adresa                                                |                         | Nepovinné údaje.                                                                                                    |
| UŽITEČNÉ INFORMACE<br>HOTLINE, KONTAKTY    | PSČ Město<br>REGISTROVAT                                         |                         | Korespondenční adresa<br>Fakturační adresa<br>Má-li být ve smlouvě uvedeno a je-li pro obchodní vztah<br>podstatné, vyplňte tyto položky. Nepovinné údaje.      |

#### REGISTROVAT

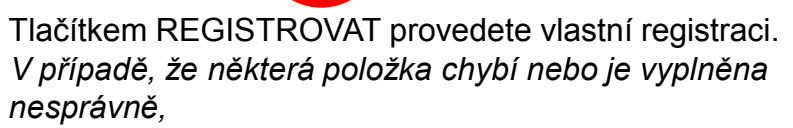

zobrazí se vám chybové upozornění a údaje můžete opravit.

FZZA

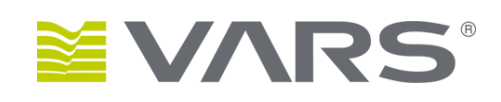

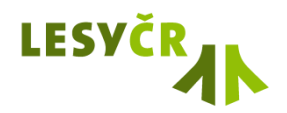

#### Registrace nového zájemce

| Elektronické aukce dřív                                                                                                    | í                                                                                                    | 🖿 📰 💻 6.2.2014 13:44:19            | Byla-li registrace úspěšná, aplikace potyrdí, že na zadanou                                                                                                    |
|----------------------------------------------------------------------------------------------------|----------------------------------------------------------------------------------------------------|------------------------------------|----------------------------------------------------------------------------------------------------|
| LESYČRON<br>Uživatelské jméno<br>Heslo<br>PŘIHLÁSIT<br>REGISTROVAT ZÁJEMCE<br>ZAPOMNĚLI JSTE HESLO?<br>PROBÍHAJÍCÍ AUKCE                                                                                                    | Stát Korespondence Čeština<br>Češká republika<br>Název banky Bankovní účet Korespondenční adresa<br>PSČ Město<br>Fakturační adresa                                                                                                    |                                    | adresu (Email Uživatele) poslala potvrzovací email.<br>Současně s tím se Vaše údaje vloží do informačního<br>systému provozovatele, ten po ověření vaši registraci schválí<br>a v krátké době obdržíte (opět na Email Uživatele) zprávu<br>obsahující instrukce k aktivaci účtu a prvnímu přihlášení.                                                                                                    |
| UŽITEČNÉ INFORMACE<br>HOTLINE, KONTAKTY                                                                                                    | PSC Město<br>REGISTROVAT                                                                                                    |                                    | Aktivační kód Uživatele k účasti v systému Elektronických aukcí dříví Lesy ČR, s.p. System ELZA <system@vars.cz> Odesláno: pá 20.12.2013 14:31 Komu: Vladimír Procházka</system@vars.cz>                                                                                                    |
| Potvrzení registrace nového Z<br>System LesyCR <lesycr@elza.<br>O Zpráva byla předána dál dne 20.12.2013 1<br/>Odesiáno: pá 20.12.2013 1<br/>Skomu: Vladimír Procházka<br/>Vážená pani/pane,<br/>potvrzujeme přijetí požadavku k re<br/>Přihlašovací email Uživatele (login<br/>Email pro komunikaci s Uživatelen<br/>Vaše registrace byla předána k ově<br/>Tato zpráva byla automaticky vyge</lesycr@elza.<br> | ájemce o účast v systému Elektronických aukcí dříví l<br><sup>CZ &gt;</sup><br>201.<br>sigistraci do aplikace Elektronické aukce dříví Lesy ČR, s.p.<br>): vl.pr@expocom.cz<br>n: vl.pr@expocom.cz<br>sření. Po ověření správnosti zadaných údajů Vám bude zaslána s<br>enerována informačním systémem. Prosím, neodpovídejte na ni | Lesy ČR, s.p.<br>aktivační zpráva. | Vážená paní/pane,<br>ověřili isme Vaši registraci a zasiláme aktivační URL pro dokončení registrace.<br>Platnost aktivačního URL je omezena na 72 hodin od okamžiku odeslání této zprávy.<br>Přihlašovací email Uživatele (login): vl.pr@expocom.cz<br>Váš účet je potřeba aktivovat kliknutím na tento odkaz: <u>aktivovat</u> , nebo zkopírováním a vložením<br>následující adresy do internetového prohlížeče:<br>http://lesvcr.proiektv.local/aukce/Auth/UserRegistrationConfirmation?userId=ec1bfdee-ebcc-4e2b-a988-377931a300e8&activationCode=c<br>-c13adb66-e11a-c13adb66-e11a-4827-8f71adb66-e11a-4827-8f71-<br>Tato zpráva byla automaticky vygenerována informačním systémem. Prosím, neodpovídejte na ni. |
|                                                                                                    |                                                                                                    |                                    |                                                                                                    |

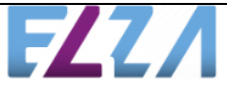

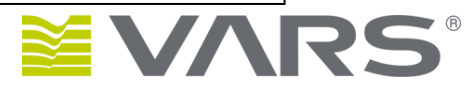

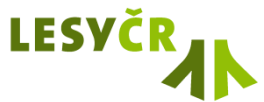

#### Registrace nového zájemce

| Elektronické aukce                                   | dříví 🗅 🖾 – 6.2.2014 15:09:30                                                                                                    |
|------------------------------------------------------|----------------------------------------------------------------------------------------------------|
| LESVČR                                               | <b>Aktivace účtu</b><br>K dokončení registrace Zájemce o účast v Elektronických aukcích dříví<br>Lesy ČR, s.p. je potřeba Váš účet aktivovat.                                                                                                    |
| Zvolte si heslo<br>Copakujte heslo<br>AKTIVOVAT ÚČET | Zvolte si heslo, pod kterým se budete do systému na svůj účet jednatele<br>přihlašovat.<br>Heslo musí být nejméně 8 znaků dlouhé, musí obsahovat nejméně jedno<br>malé a jedno velké písmeno, jednu číslici a/nebo nealfanumerický znak a<br>nesmí obsahovat mezery. |

Přihlašovací jméno jste zadali již při registraci.

Nyní vás systém vyzývá k zadání hesla, které musí splňovat jisté znaky bezpečnosti a pro kontrolu je potřeba jej dvakrát zopakovat.

Nikdo není neomylný, a tak i při aktivaci mohou nastat chyby, které je potřeba řešit operativně s provozovatelem systému.

Asi nejčastější situací bude, že aktivační kód použijete příliš pozdě po ověření vašich údajů provozovatelem a přijetí mailu s instrukcemi k aktivaci.

V těchto situacích se spojte s provozovatelem systému (kontakt viz sekce UŽITEČNÉ INFORMACE) a jeho pracovníci s vámi situaci operativně vyřeší.

Pokud vše proběhlo v pořádku, byl váš účet aktivován a v dalším kroku se můžete přihlásit.

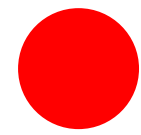

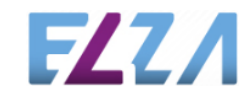

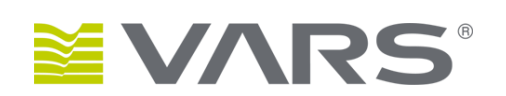

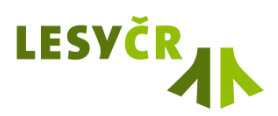

### Zavedení dalších oprávněných osob

| Elektronické aukce dří | ví                                   |                                 |                          | 6.2.2014 14:09:36 JITKA HORTOVA               |
|------------------------|--------------------------------------|---------------------------------|--------------------------|-----------------------------------------------|
| LESVČR                 | Osoby zájen                          | nce                             |                          | SEZNAM OSOB 🧰 🧰 PŘIDAT OSOBU                  |
| -0-                    | 💧 NOVÁ OS                            | SOBA ZÁJEN                      | 1CE                      | ٦                                             |
| PROBÍHAJÍCÍ AUKCE      | Oprávnění                            |                                 |                          |                                               |
| SLEDOVANĚ AUKCE        | Pověřená osoba                       | (obchodník)                     |                          |                                               |
| UZAVŘENÉ AUKCE         | Přidáte-li další Op                  | rávněnou osol                   | bu, <b>nebude</b>        | se celá Vaše skupina moci zúčastňovat aukcí,  |
| HLIDACE NOVYCH AUKCI   | dokud všechny O<br>účasti na elektro | právněné osob<br>nických aukcíc | y nevyjádří :<br>h dříví | souhlas se Smlouvou o podmínkách a pravidlech |
| NEPŘEČTENÉ ZPRÁVY      | ucusu nu cicku u                     | nickych dukcie                  | in di tvi.               |                                               |
| PŘEČTENÉ ZPRÁVY        | Uživatelské jméno                    | o (email) *                     |                          |                                               |
| ARCHIV ZPRÁV           |                                      |                                 |                          |                                               |
| ÚDAJE ZÁJEMCE          | Titul                                | Jméno <sup>°</sup>              |                          | Příjmení *                                    |
| OSOBY ZÁJEMCE          | Talafan                              |                                 | Env                      |                                               |
| NASTAVENÍ APLIKACE     | Telefon                              |                                 |                          |                                               |
| UŽITEČNÉ INFORMACE     | Email *                              |                                 |                          |                                               |
| HOTLINE, KONTAKTY      |                                      |                                 |                          | ?)                                            |
|                        | Funkce                               |                                 |                          |                                               |
|                        |                                      |                                 |                          |                                               |
|                        |                                      |                                 |                          |                                               |
|                        |                                      |                                 |                          | ULOŽIT                                        |

V tomto okamžiku jste jediným uživatelem právě registrovaného **Zájemce**. Jste **Oprávněnou osobou** a současně jste jedinou oprávněnou osobou, která vyjádřila **Souhlas s podmínkami provádění aukcí**. Teoreticky tedy můžete dražit.

Přesto ale jako první krok doporučujeme zavést do systému všechny další kolegy – **Pověřené osoby** - tak, aby byl celý tým kompletní. Jestliže totiž pravidla Vaší organizace určují, že Oprávněných osob (jednatelů) je více, musí všichni zavedení jednatelé nejprve vyjádřit Souhlas s podmínkami, aby se celý tým mohl zúčastňovat aukcí.

Další **Oprávněné nebo Pověřené osoby** přidáte tlačítkem nad tabulkou.

**Oprávnění** - určíte oprávnění přidávané osoby. Může to být běžná **Pověřená osoba (obchodník)** nebo **Oprávněná** osoba (jednatel).

Aby se mohl celý tým zúčastňovat aukcí, musí všichni jednatelé vyjádřit Souhlas s podmínkami aukcí. Přidáte-li tedy další Oprávněnou osobu, ztratíte tím i svoje oprávnění dražit, dokud i tato Oprávněná osoba nevyplní svůj profil (viz dále), nevyjádří Souhlas se zpracováním osobních údajů a Souhlas s podmínkami aukcí.

**FZZ** 

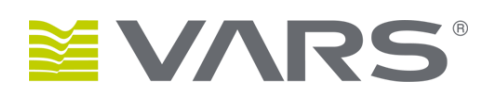

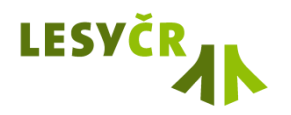

### Zavedení dalších oprávněných osob

| Elektronické aukce dří                                                         | ví                                                                                                    |                                                                        |      | 6.2.2014 14   | 4:09:36 | JITKA HORTOVA |  |  |  |
|--------------------------------------------------------------------------------|----------------------------------------------------------------------------------------------------|------------------------------------------------------------------------|------|---------------|---------|---------------|--|--|--|
| LESYČR                                                                         | Osoby zájen                                                                                                    | nce                                                                    |      | SEZNAM OSOB 🧰 |         | PŘIDAT OSOBU  |  |  |  |
|                                                                                | 💧 NOVÁ OS                                                                                                    | SOBA ZÁJEMC                                                            | E    |               |         | г             |  |  |  |
| PROBÍHAJÍCÍ AUKCE<br>SLEDOVANÉ AUKCE<br>UZAVŘENÉ AUKCE<br>HLÍDAČE NOVÝCH AUKCÍ | Oprávnění<br>Pověřená osoba (obchodník)<br>Přidáte-li další Oprávněnou osobu, <b>nebude se celá Vaše skupina moci zúčastňovat aukcí,</b><br>dokud všechny Oprávněné osoby nevyjádří souhlas se <b>Smlouvou o podmínkách a pravidlech</b> |                                                                        |      |               |         |               |  |  |  |
| NEPŘEČTENÉ ZPRÁVY                                                              | účasti na elektro                                                                                                    | účasti na elektronických aukcích dříví.<br>Uživatelské jméno (email) * |      |               |         |               |  |  |  |
| PŘEČTENÉ ZPRÁVY                                                                | Uživatelské jméno                                                                                                    |                                                                        |      |               |         |               |  |  |  |
| ÚDAJE ZÁJEMCE                                                                  | Titul                                                                                                    | Jméno *                                                                | Příj | mení *        |         |               |  |  |  |
| NASTAVENÍ APLIKACE                                                             | Telefon                                                                                                    |                                                                        | ax   |               |         |               |  |  |  |
| HOTLINE, KONTAKTY                                                              | Email                                                                                                    |                                                                        |      |               |         |               |  |  |  |
|                                                                                | Funkce                                                                                                    |                                                                        |      |               |         |               |  |  |  |
|                                                                                |                                                                                                    |                                                                        |      |               |         |               |  |  |  |
|                                                                                |                                                                                                    |                                                                        |      |               |         | ULOŽIT        |  |  |  |

Aktivační kód Uživatele k účasti v systému Elektronických aukcí dříví Lesy ČR, s.p.

Odesláno: pá 20.12.2013 14:31 Komu: Vladimír Procházka

#### Vážená paní/pane,

ověřili isme Vaši registraci a zasíláme aktivační URL pro dokončení registrace. Platnost aktivačního URL je omezena na 72 hodin od okamžiku odeslání této zprávy.

Přihlašovací email Uživatele (login): vl.pr@expocom.cz

Váš účet je potřeba aktivovat kliknutím na tento odkaz: <u>aktivovat</u>, nebo zkopírováním a vložením následující adresy do internetového prohlížeče:

 $\label{eq:http://lesvcr.projekty.local/aukce/Auth/UserRegistrationConfirmation?userId=ec1bfdee-ebcc-4e2b-a988-377931a300e8&activationCode=c13adb66-e11a-4827-8f71adb66-e11a-4827-8f71adb66-e11adb66-e11adb66-e11adb671adb674447478787878787878787878$ 

Tato zpráva byla automaticky vygenerována informačním systémem. Prosím, neodpovídejte na ni

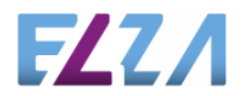

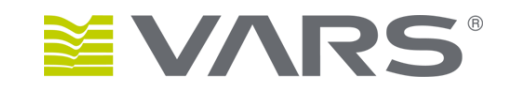

#### Přihlašovací jméno, Email, Funkce

Vyplníte **Přihlašovací jméno** Uživatele (doporučujeme email).

Pod tímto se bude přidávaná osoba do systému přihlašovat.

Vyplníte **Email** uživatele. Na tento email obdrží zprávu s informací o tom, jak svůj profil aktivovat a budou na ni rovněž zasílány případně zapomenuté heslo či instrukce k jeho obnovení a také emaily související s průběhem uživatelem realizovaných aukcí.

Podobně jako u oprávněné osoby (zde ale okamžitě po vložení nové osoby) přijde na **Email Uživatele** zpráva obsahující **Aktivační kód Uživatele** k účasti v systému.

Kliknutím na odkaz uvedený ve zprávě spustíte aplikaci aukčního systému, která vám napoví, jak pokračovat dále.

LESV

### Zavedení dalších oprávněných osob

| Elektronické aukce dřív | /í                                                                                                    |     | 6.2.2014 14:09:36 J | ITKA HORTOVA |  |  |  |  |
|-------------------------|----------------------------------------------------------------------------------------------------|-----|---------------------|--------------|--|--|--|--|
| LESYČR                  | Osoby zájemce                                                                                                    |     | SEZNAM OSOB 🚾 💼     | PŘIDAT OSOBU |  |  |  |  |
|                         | 🗥 NOVÁ OSOBA ZÁJEMCE 🤤                                                                                                    |     |                     |              |  |  |  |  |
| PROBÍHAJÍCÍ AUKCE       | Oprávnění                                                                                                    |     |                     |              |  |  |  |  |
| SLEDOVANÉ AUKCE         | Pověřená osoba (obchodní)                                                                                                    | c)  | •                   |              |  |  |  |  |
| UZAVŘENÉ AUKCE          | Přidáte-li další Oprávněnou osobu, <b>nebude se celá Vaše skupina moci zúčastňovat aukcí,</b><br>dokud všechny Oprávněné osoby nevyjádří souhlas se <b>Smlouvou o podmínkách a pravidlech</b><br>účasti na elektronických aukcích dříví.<br>Uživatelské jméno (email) * |     |                     |              |  |  |  |  |
| HLÍDAČE NOVÝCH AUKCÍ    |                                                                                                    |     |                     |              |  |  |  |  |
| NEPŘEČTENÉ ZPRÁVY       |                                                                                                    |     |                     |              |  |  |  |  |
| PŘEČTENÉ ZPRÁVY         |                                                                                                    |     |                     |              |  |  |  |  |
| ARCHIV ZPRÁV            |                                                                                                    |     |                     |              |  |  |  |  |
| ÚDAJE ZÁJEMCE           | Titul Jméno                                                                                                    | >*  | Příjmení *          |              |  |  |  |  |
| OSOBY ZÁJEMCE           |                                                                                                    |     |                     |              |  |  |  |  |
| ΝΑςτανεκί αριγκασε      | Telefon                                                                                                    | Fax |                     |              |  |  |  |  |
|                         |                                                                                                    |     |                     |              |  |  |  |  |
|                         | Email                                                                                                    |     |                     |              |  |  |  |  |
|                         | Evalue -                                                                                                    |     |                     |              |  |  |  |  |
|                         | runkce                                                                                                    |     |                     |              |  |  |  |  |
|                         |                                                                                                    |     |                     |              |  |  |  |  |
|                         |                                                                                                    |     |                     | ULOŽIT       |  |  |  |  |

Aktivační kód Uživatele k účasti v systému Elektronických aukcí dříví Lesy ČR, s.p.

System ELZA <system@vars.cz Odesláno: pá 20.12.2013 14:31 Komu: Vladimír Procházka

Vážená paní/pane,

ověřili isme Vaši registraci a zasíláme aktivační URL pro dokončení registrace. Platnost aktivačního URL je omezena na 72 hodin od okamžiku odeslání této zprávy.

Přihlašovací email Uživatele (login): vl.pr@expocom.cz

Váš účet je potřeba aktivovat kliknutím na tento odkaz: <u>aktivovat</u>, nebo zkopírováním a vložením následující adresy do internetového prohlížeče:

 $\label{eq:http://esvcr.projekty.local/aukce/Auth/UserRegistrationConfirmation?userId=ec1bfdee-ebcc-4e2b-a988-377931a300e8&activationCode=c-c13adb66-e11a-4827-8f71-adb66-e11a-4827-8f71-adb66-e11a-4$ 

Tato zpráva byla automaticky vygenerována informačním systémem. Prosím, neodpovídejte na ni

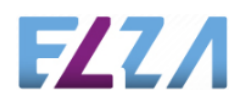

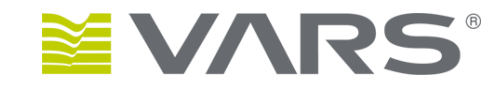

#### Přihlašovací jméno, Email, Funkce

Vyplníte **Přihlašovací jméno** Uživatele (doporučujeme email).

Pod tímto se bude přidávaná osoba do systému přihlašovat.

Vyplníte **Email** uživatele. Na tento email obdrží zprávu s informací o tom, jak svůj profil aktivovat a budou na ni rovněž zasílány případně zapomenuté heslo či instrukce k jeho obnovení a také emaily související s průběhem uživatelem realizovaných aukcí.

Podobně jako u oprávněné osoby (zde ale okamžitě po vložení nové osoby) přijde na **Email Uživatele** zpráva obsahující **Aktivační kód Uživatele** k účasti v systému.

Kliknutím na odkaz uvedený ve zprávě spustíte aplikaci aukčního systému, která vám napoví, jak pokračovat dále.

První přihlášení přesměruje novou osobu na formulář, ve kterém by měla vyplnit ostatní registrační údaje a vyjádřit Souhlas se zpracováním osobních údajů.

Pokud všechny Oprávněné osoby Zájemce vyjádřily Souhlas s podmínkami aukcí, může kterákoliv osoba týmu dražit, tzn. zúčastňovat se aktivně aukcí.

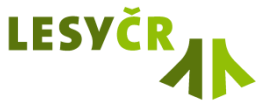